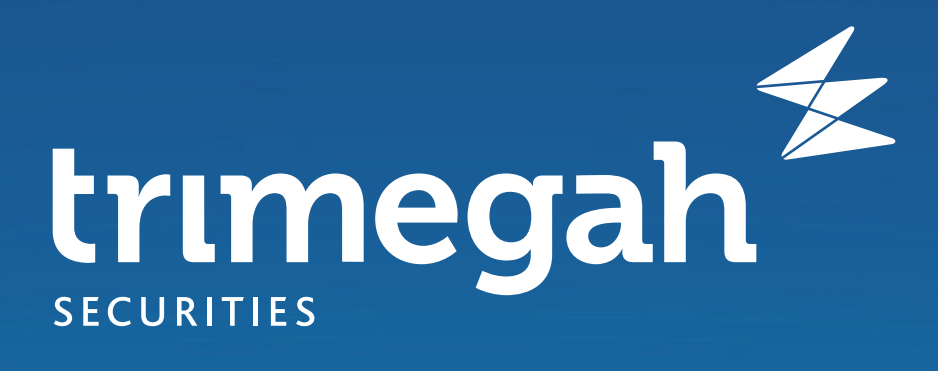

## Cara Mudah Cuan Reksa Dana **Berlapis dari**

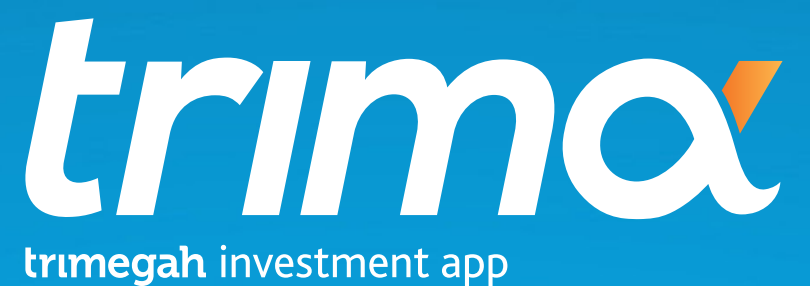

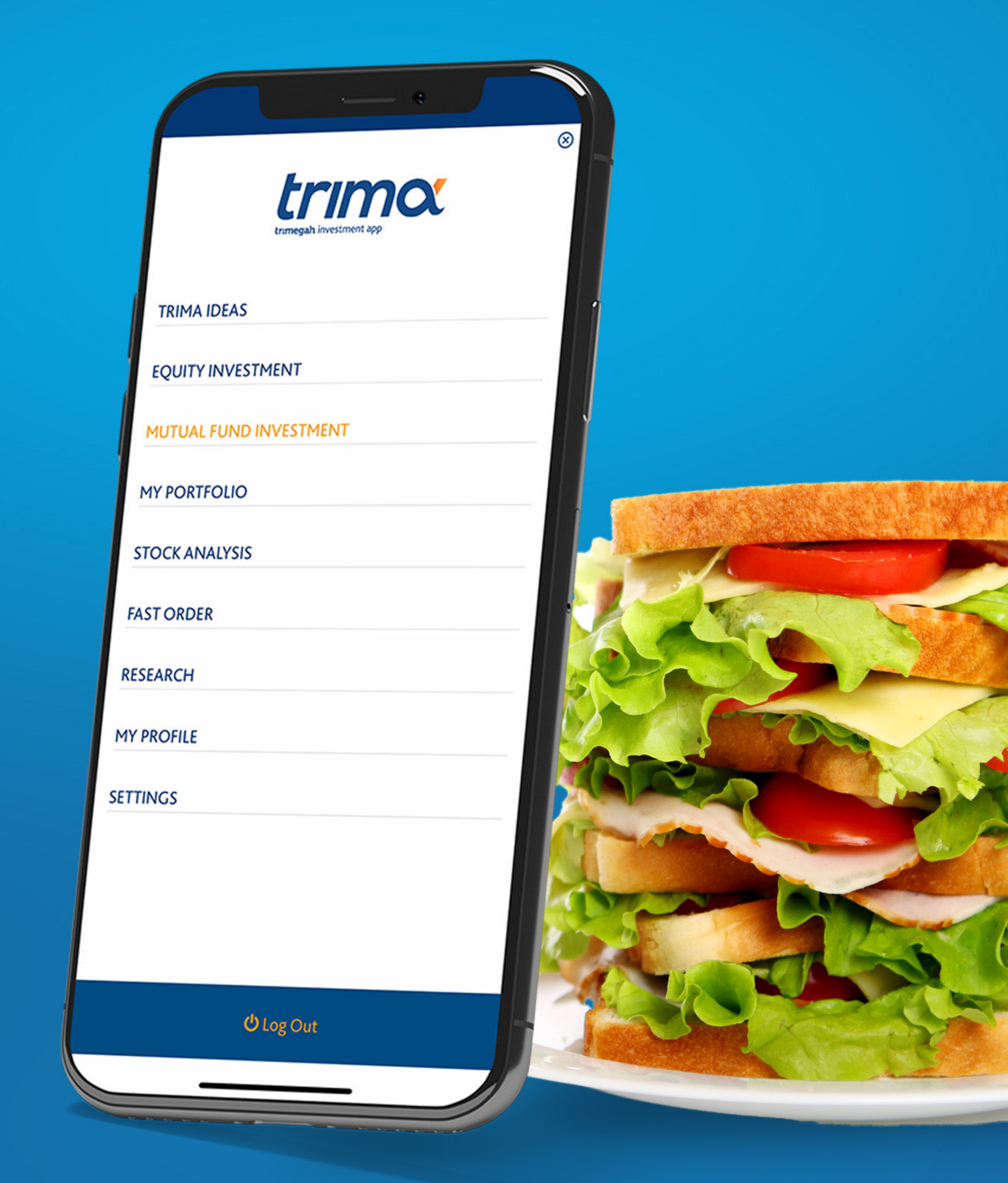

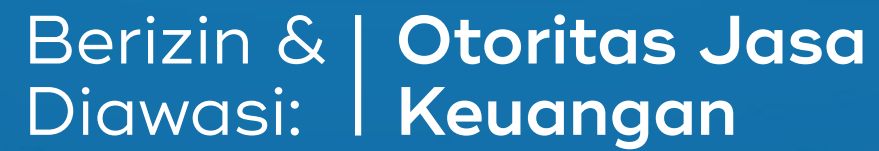

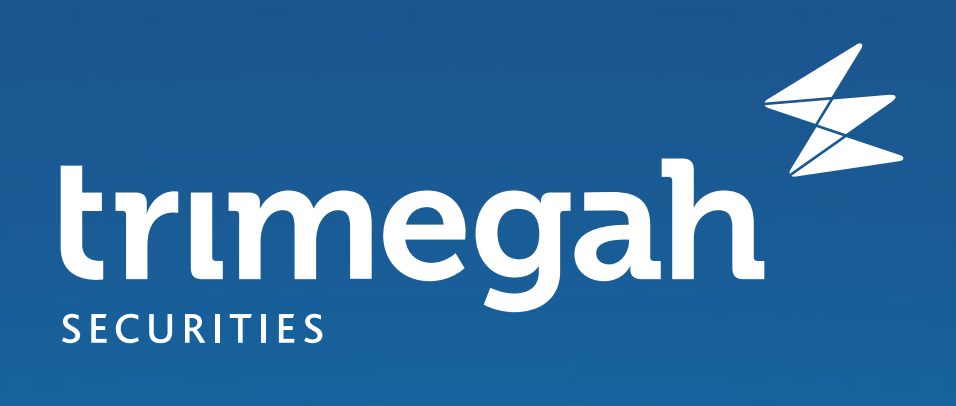

|     | •                       |           |
|-----|-------------------------|-----------|
|     | trimegah investment app | $\otimes$ |
| Î   | TRIMA IDEAS             |           |
|     | EQUITY INVESTMENT       |           |
| MUT | FUAL FUND INVESTMENT    |           |
|     | MY PORTFOLIO            |           |

| STOCK ANALYSIS |                   |  |
|----------------|-------------------|--|
| FAST ORDER     |                   |  |
| RESEARCH       |                   |  |
| MY PROFILE     |                   |  |
| SETTINGS       |                   |  |
|                |                   |  |
|                |                   |  |
|                |                   |  |
|                | <b>ပံ</b> Log Out |  |
|                |                   |  |

#### Masuk ke Trima & pilih menu **Mutual Fund Investment**

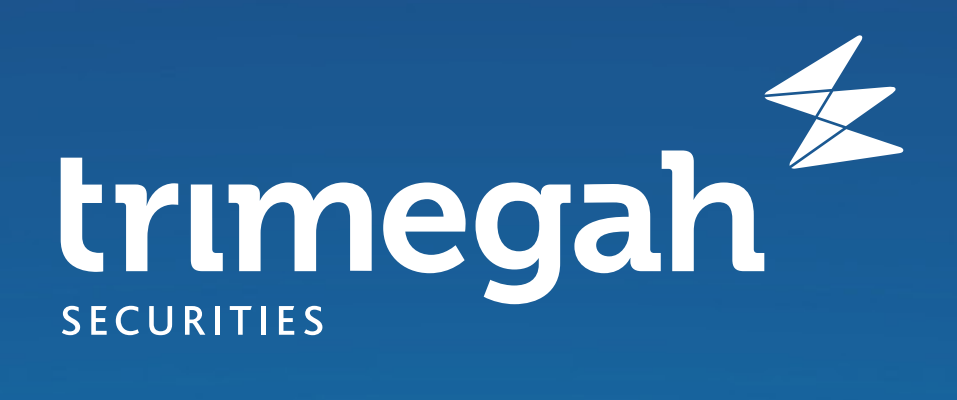

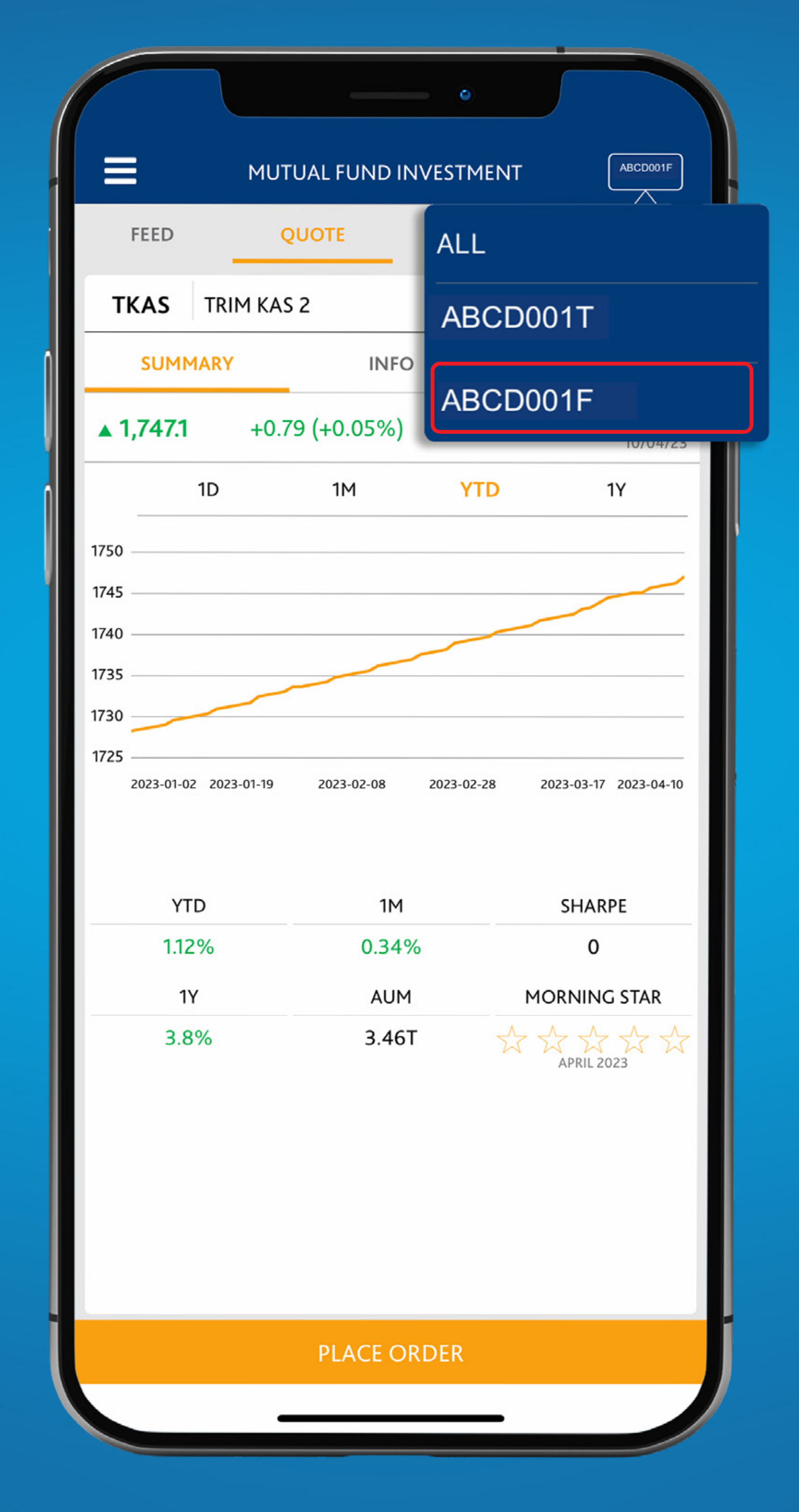

### Pilih Akun Reksa Danamu

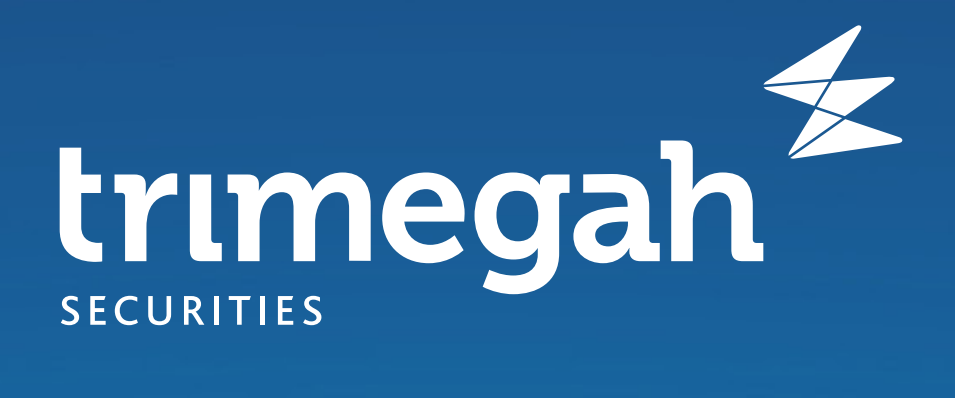

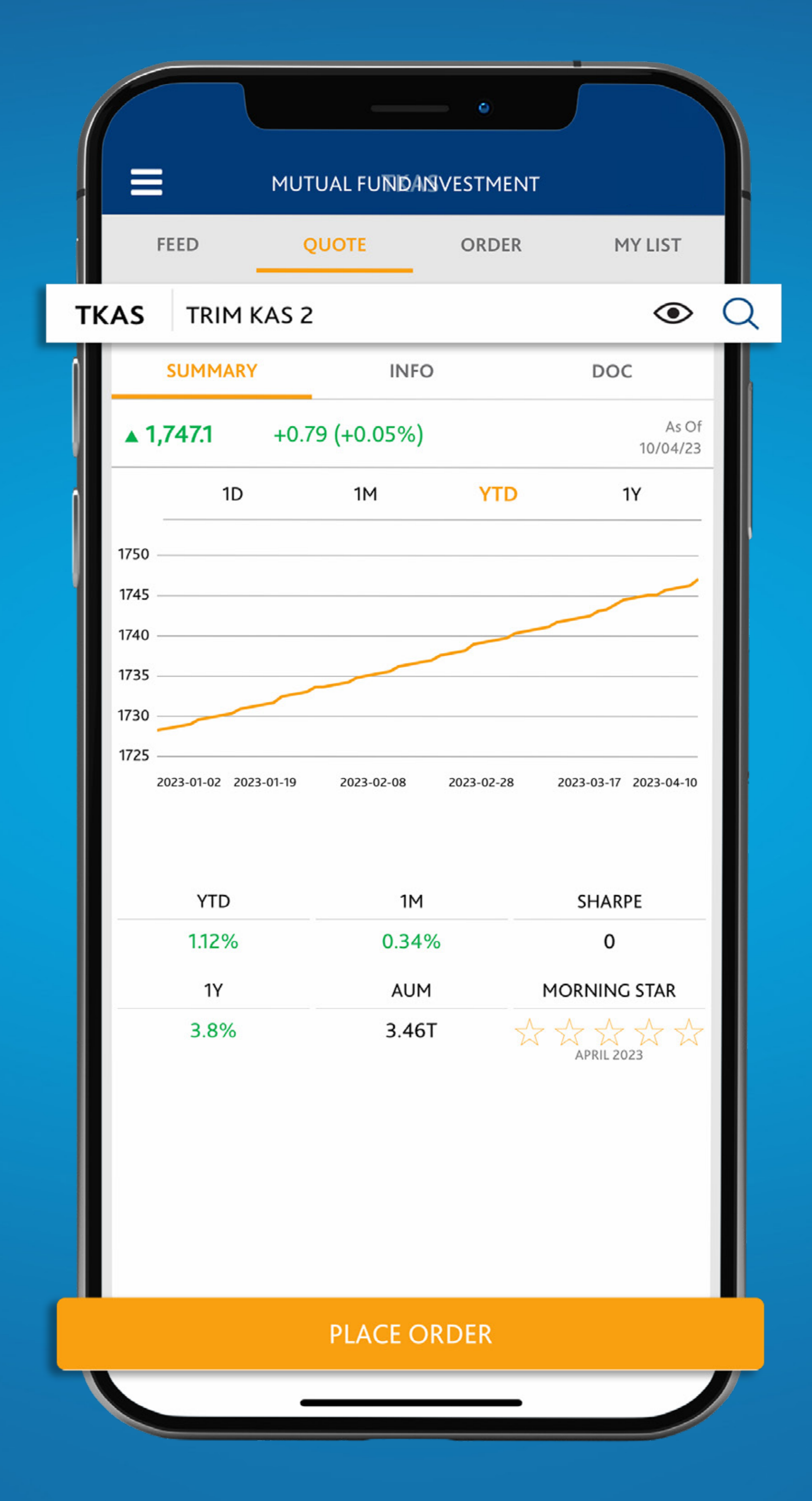

Di tab **Quote**, klik kaca pembesar untuk temukan reksa dana pilihanmu & klik **Place Order** untuk pesan

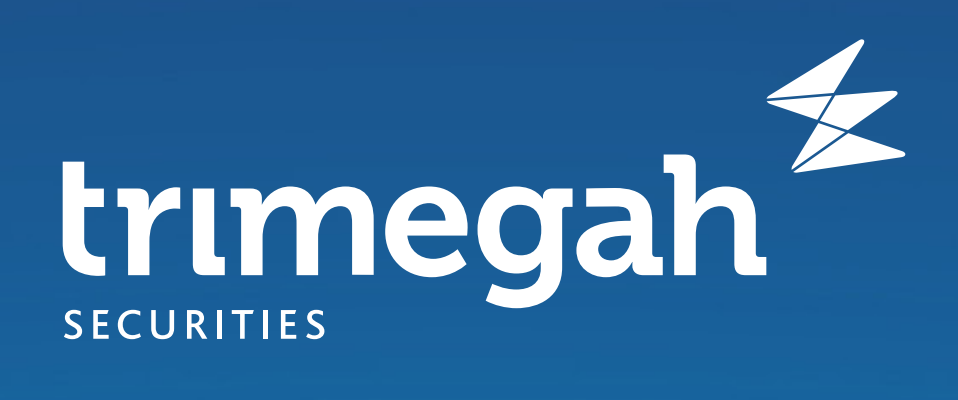

| (           |                                | •                      |                    |
|-------------|--------------------------------|------------------------|--------------------|
|             | <                              | TKAS                   |                    |
|             | TRIM KAS 2                     |                        | • Q                |
|             | SUBSCRIBE                      | REDEEM                 | SWITCH             |
|             | <b>▲</b> 1,747.1 (+0.05%)      |                        | As of<br>0         |
|             | CASH AVAILABLE<br>1,966,545.81 |                        | TRANSACTION FEE 0% |
| VALUE (IDR) |                                | TYPE                   |                    |
| 100 000 000 |                                | ALL CASH               | USE BUDGET         |
| TOTAL       |                                | APPROXIMA<br>57,237.75 | ATE UNIT           |
|             | 0,000,000                      |                        |                    |
|             | Pembelian                      |                        |                    |

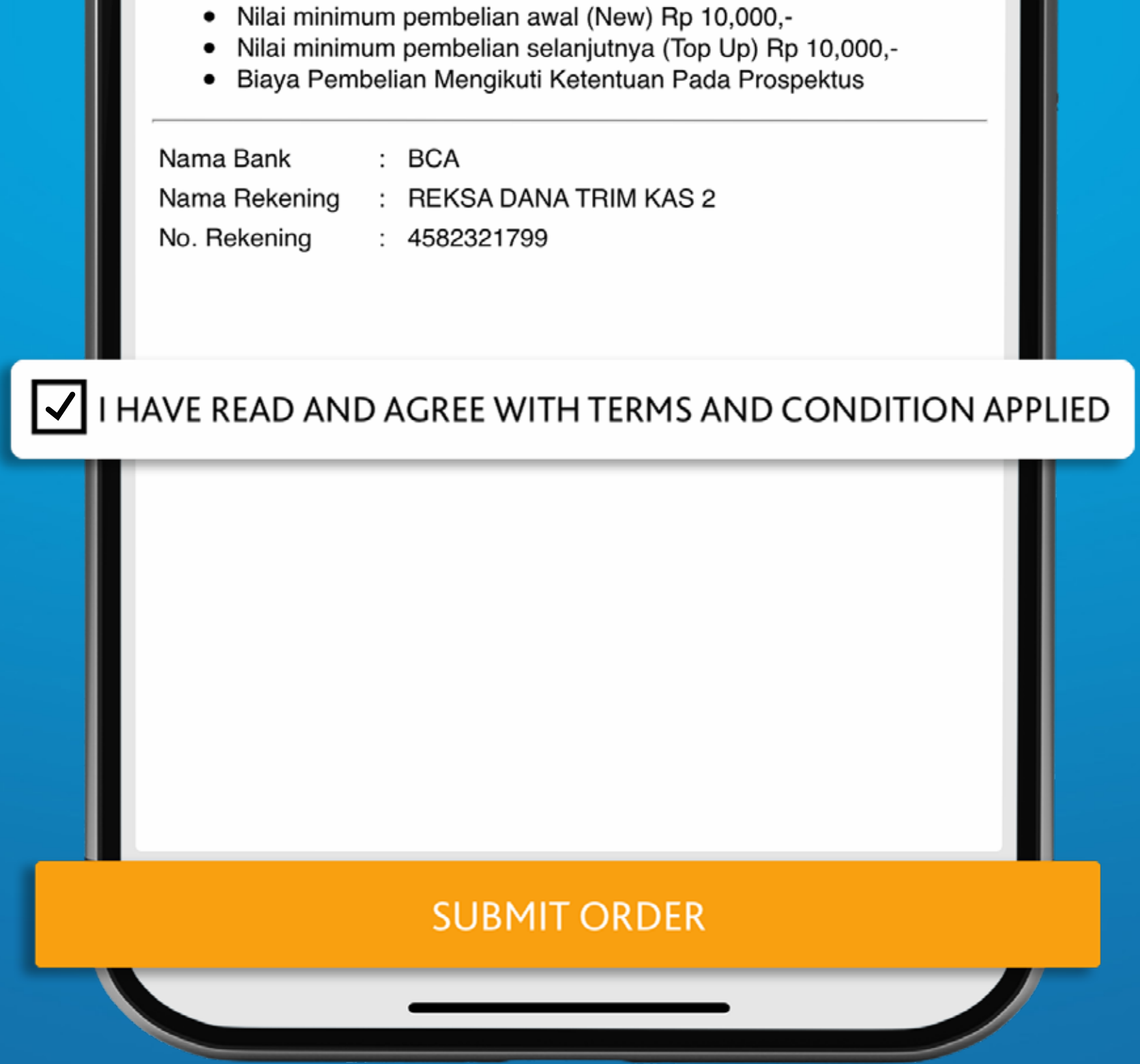

Ketik nominal pesanan yang kamu inginkan di kolom **Value (IDR)** & beri persetujuan untuk **Submit Order** 

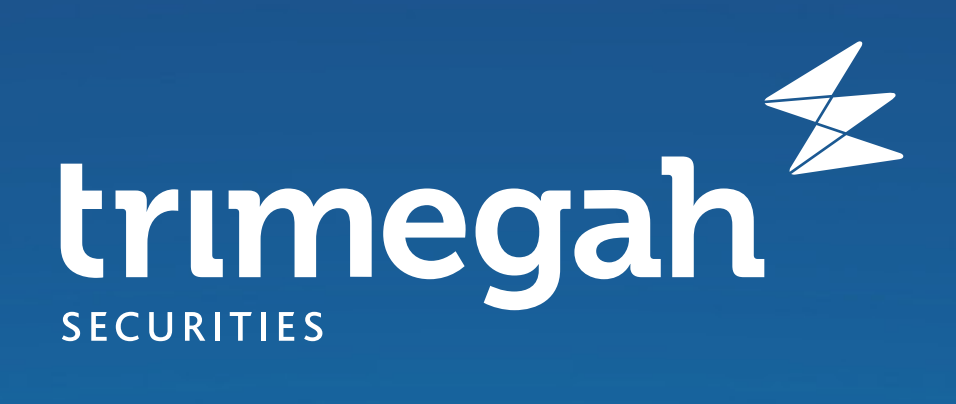

|                                                                                                    |            | o          |                    |
|----------------------------------------------------------------------------------------------------|------------|------------|--------------------|
| <                                                                                                    |            | TKAS       |                    |
| TRIM KAS 2                                                                                                    |            |            | • Q                |
| SUBSCRIBE                                                                                                    |            | REDEEM     | SWITCH             |
| <ul> <li>▲ 1,747.1 (+0.05%)</li> <li>CASH AVAILABLE TRANSACTION I 1,966,545.81</li> <li>CRDER CONFIRMATION</li> </ul> |            | As of<br>0 |                    |
|                                                                                                    |            |            | TRANSACTION FEE 0% |
|                                                                                                    |            | N          |                    |
| ТҮРЕ                                                                                                    | : SUBSCR   | IBE        |                    |
| CODE                                                                                                    | : TKAS     |            |                    |
| NAV                                                                                                    | : IDR 1,74 | -7.1       |                    |
| UNIT                                                                                                    | : 57,237.  | 7507922134 |                    |
| TOTAL                                                                                                    |            |            |                    |

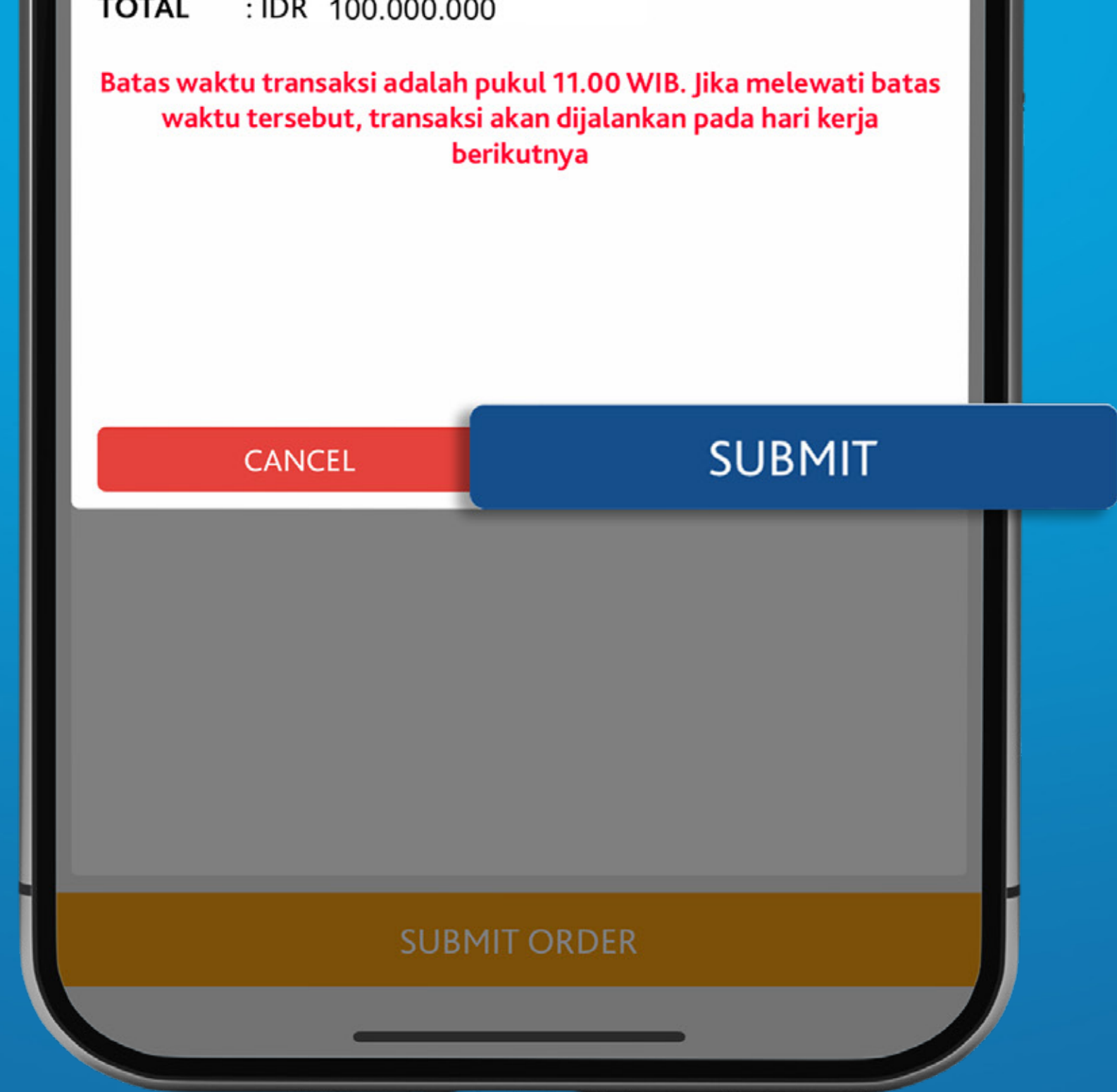

# Periksa kembali perincian pesananmu & klik **Submit**

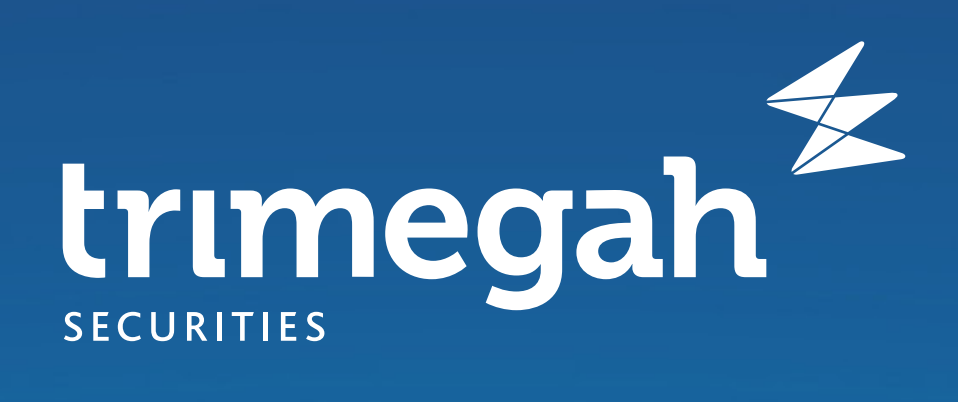

| <                                | TKAS             |                 |
|----------------------------------|------------------|-----------------|
| TRIM KAS 2                       |                  | • Q             |
| SUBSCRIBE                        | REDEEM           | SWITCH          |
| <b>▲ 1,747.1</b> (+0.05%)        |                  | As of<br>C      |
| CASH AVAILABLE<br>281,965,545.81 |                  | TRANSACTION FEE |
| VALUE (IDR)                      | TYPE             |                 |
| 100,000,000                      | ALL CAS          | SH USE BUDGET   |
| TOTAL                            | APPROXIMATE UNIT |                 |
| IDR 100,000,000                  | 57,237.75        |                 |

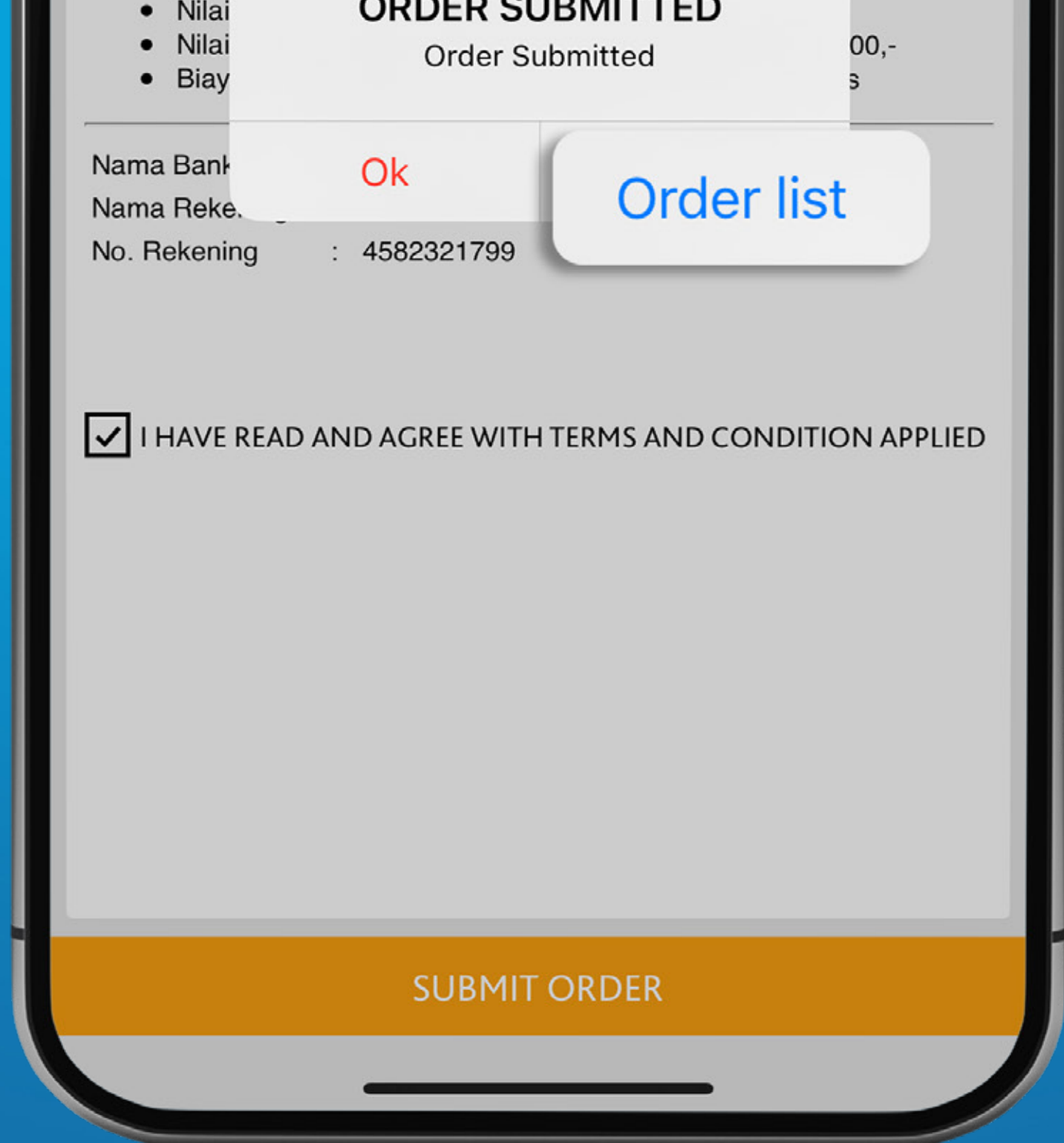

#### Yay, pesananmu berhasil diterima!

Klik button **Order list** untuk melihat status Ordermu.

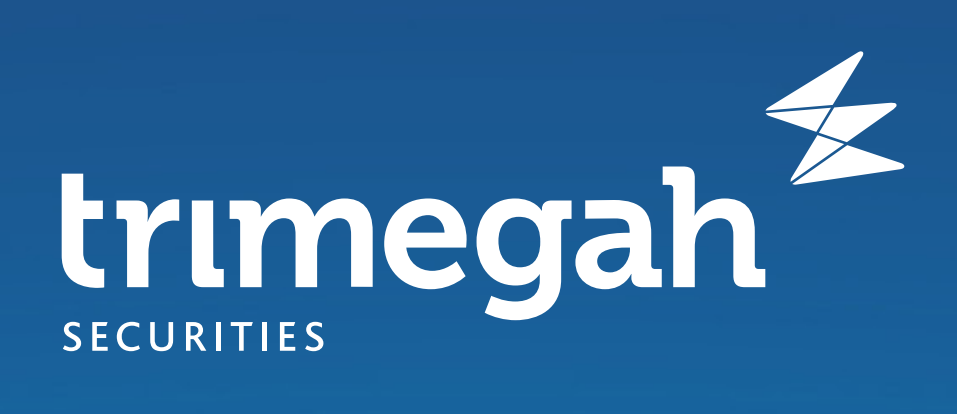

|                    |                        |      | •           |                      |  |
|--------------------|------------------------|------|-------------|----------------------|--|
|                    | MUTUAL FUND INVESTMENT |      |             |                      |  |
| FEED               | QUOTE                  | 0    | RDER        | MY LIST              |  |
| ORDER LIST         |                        |      |             |                      |  |
| CODE               | NAV                    | UNIT | AMOUNT      | STATUS               |  |
| TKAS<br>12-04-2023 | 0                      | 0    | 100,000,000 | PENDING<br>SUBSCRIBE |  |
| TRADE LIST<br>CODE | NAV                    | UNIT | AMOUNT      | STATUS               |  |

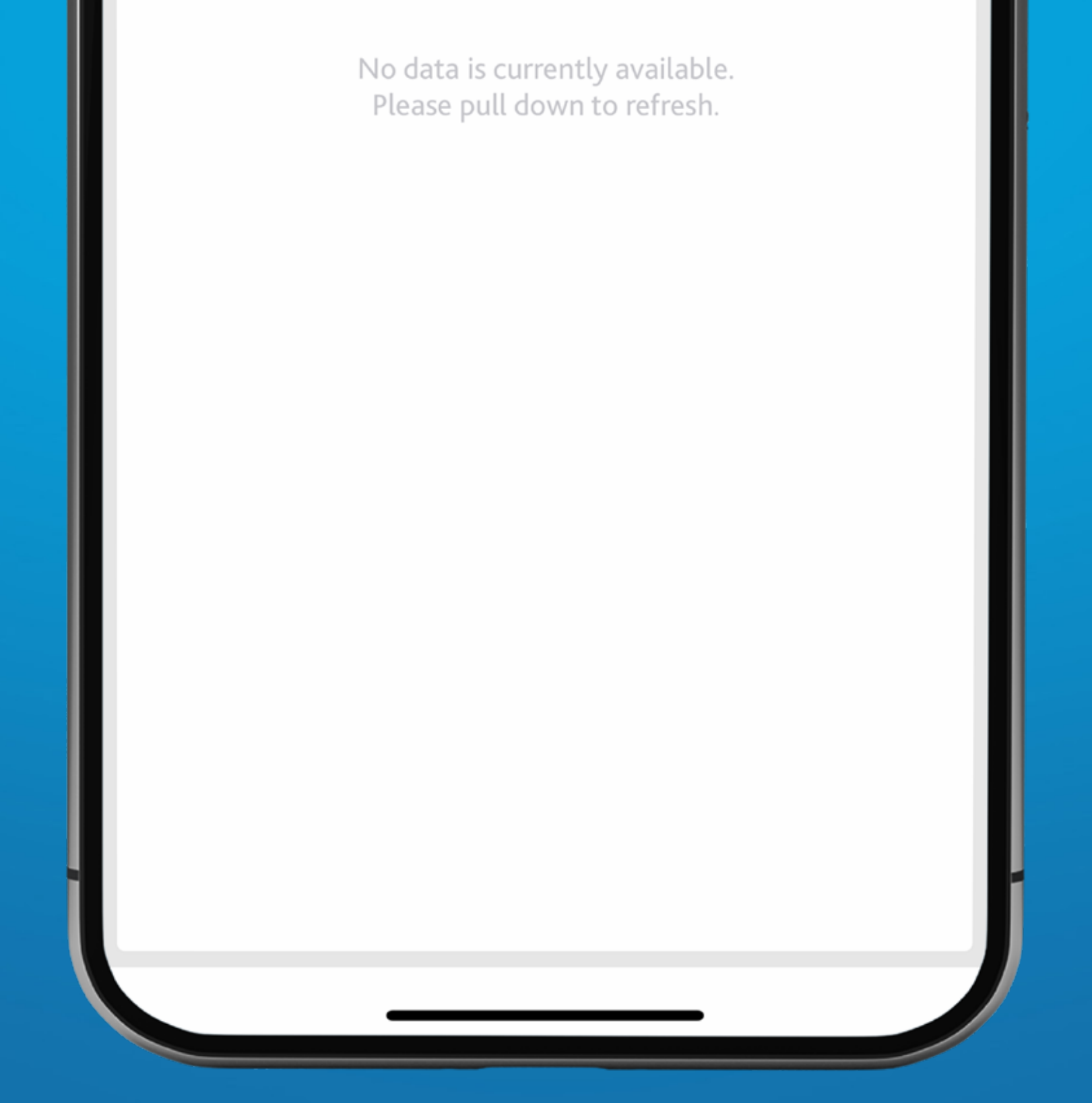

#### Cek seluruh pesananmu di tab **Order**